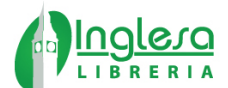

## Proceso para compra textos escolares en Librería Inglesa.

- 1) Ingresar a <u>www.libreriainglesa.cl</u>
- 2) Si no esta registrado, cree su cuenta.
- 3) En la página principal ingresa el nombre del colegio en el Buscador de textos escolares.

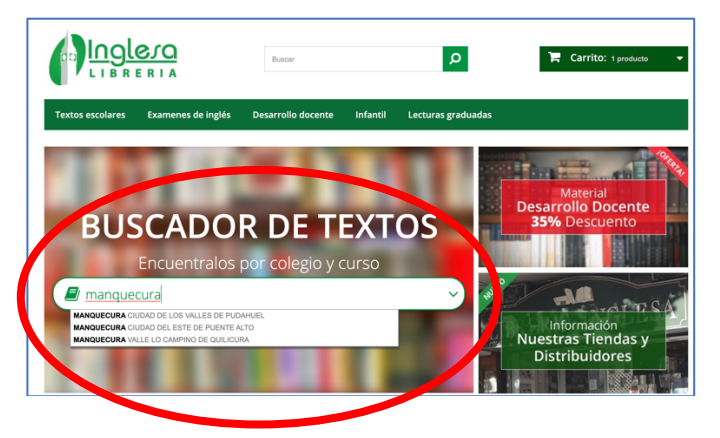

4) En la siguiente sección podrá seleccionar el nivel y encontrar los textos solicitados a Librería Inglesa.

|                    |                    | Buscar                   |               | Q                          | 🏋 Carrito: 1 producto 🗸 |
|--------------------|--------------------|--------------------------|---------------|----------------------------|-------------------------|
| Textos escolares   | Examenes de inglés | Desarrollo docente       | Infantil      | Lecturas graduadas         |                         |
| #                  |                    |                          |               |                            |                         |
| CATEGORÍAS         | Encue              | ntre los libros que nece | sita según C  | ologio y Curso ingresados. |                         |
| Textos escolares   | Cri at             | MANQUECUR                | A CIUDAD DE L | OS VALLES DE PUDAHUEL      |                         |
| Examenes de inglés | Cursos             | Seleccion                | e un Curso    | •                          |                         |
| Desarrollo docente |                    | PK<br>K                  |               |                            |                         |
| Infantil           |                    | 1º<br>2º                 |               |                            |                         |
| Lecturas graduadas |                    | 3º<br>4º                 |               |                            |                         |
|                    |                    | 5°<br>6°                 |               |                            |                         |
|                    |                    | 7%                       |               |                            |                         |
|                    |                    | IM<br>IM<br>IIM yiV M    |               |                            | Síganos <b>f</b>        |
|                    |                    | ШМУІVМ                   |               |                            |                         |

5) Seleccionando el curso podrás comprar sin equivocación los textos necesarios ya que solo verás los que solicitó el colegio.

| extos escolares   | Examenes de inglés | Desarrollo d         | ocente Infantil     | Lecturas graduadas      |      |  |  |  |
|-------------------|--------------------|----------------------|---------------------|-------------------------|------|--|--|--|
|                   |                    |                      |                     |                         |      |  |  |  |
|                   | Encuen             | tre los libros c     | ue necesita según ( | Colegio y Curso ingresa | dos. |  |  |  |
| ATEGORÍAS         |                    |                      |                     |                         |      |  |  |  |
| vice accelores    | Colegio            | M                    | NQUECURA CIUDAD DE  | LOS VALLES DE PUDAHUEL  |      |  |  |  |
| kamenes de inglés | Curror             | <b>K</b>             |                     |                         |      |  |  |  |
| esarrollo docente | Cursos             | ĸ                    |                     |                         | •    |  |  |  |
| fantil            | Listad             | Listado de Productos |                     |                         |      |  |  |  |
|                   |                    |                      |                     |                         |      |  |  |  |

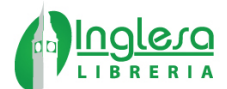

6) Elija los productos, ingrese a la sección carro de compras y luego a caja.

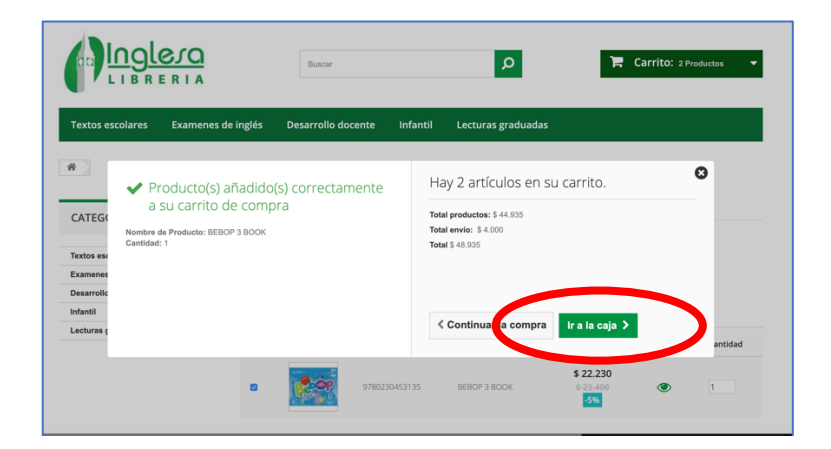

7) Ingrese el cupón: inglesa1025 para hacer válido el descuento, haga click en "OK", luego click en "Ir a caja"

| Su carrito      |                                     |                    |                              |             |                             |
|-----------------|-------------------------------------|--------------------|------------------------------|-------------|-----------------------------|
| ODUCTOS E       | N SU CARRITO                        |                    |                              |             | Su carrito contiene 1 produ |
| 1. Mi carro     | 02. Iniciar se                      | sión 03. Dirección | 04. Transporte               |             | 05. Pago                    |
| producto        | Descripción                         | Disponibilidad     | Precio unitario              | Cant.       | Tota                        |
| ( <b>2</b> - op | BEBOP 3 BOOK<br>SKU : 9780230453135 | Enstock            | \$ 22.230<br>-5%<br>8-23.400 | 1<br>-+     | <b>j</b> \$ 22.23           |
| CUDONES         |                                     |                    | Total                        | productos:  | \$ 22.23                    |
| LUPUNES         |                                     |                    | I                            | otal envío: | \$ 4.00                     |
|                 | OK                                  |                    |                              | TOTAL       | \$ 26,230                   |

8) Finalice el proceso de compra confirmando su dirección y pagando a través de Webpay.